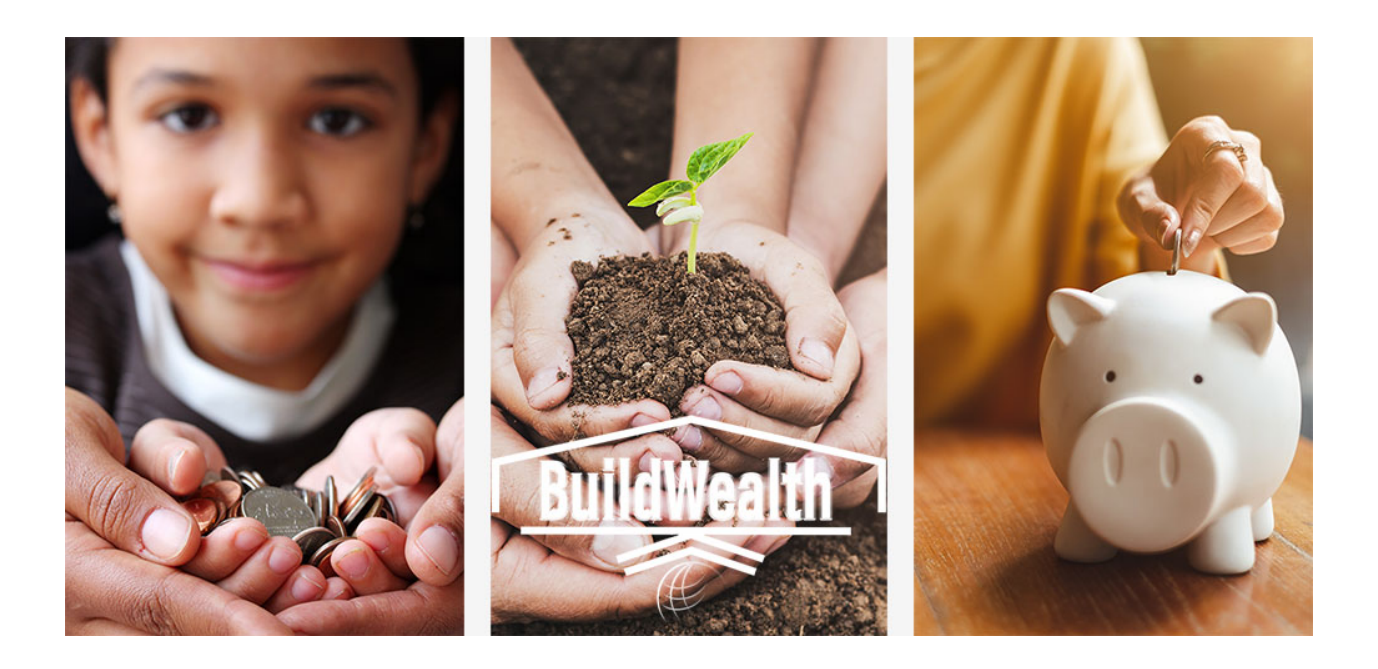

# **Build Wealth's Family Stabilization Plan**

Welcome to Build Wealth's Family Stabilization Plan Course. If you are a new user to this program, you will need to create a user account for the site and then purchase the course using PayPal or a credit card.

**Important Note:** The Enroll Now button used to purchase the course opens a pop-up window to complete the transaction. You need to disable your pop-up blocker for this site and use either Google Chrome or Microsoft Edge to purchase the course. Safari is not supported.

Here are the steps for getting started:

# **Create New User Account:**

#### Step 1

Access the Build Wealth site at <a href="https://buildwealth.learnpointlms.com/">https://buildwealth.learnpointlms.com/</a>

Create an account by first clicking "Log In" in the top right corner of the screen.

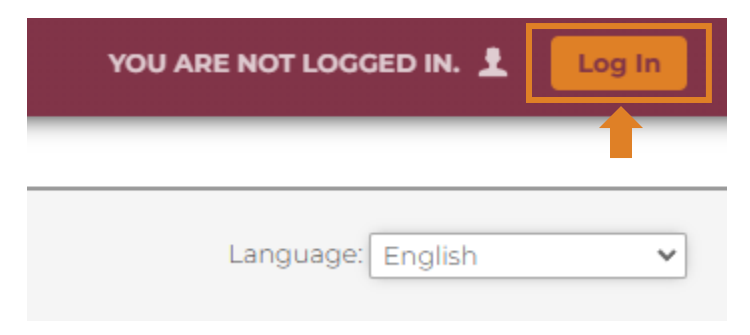

And then click on the "**register here**" link in the login pop-up.

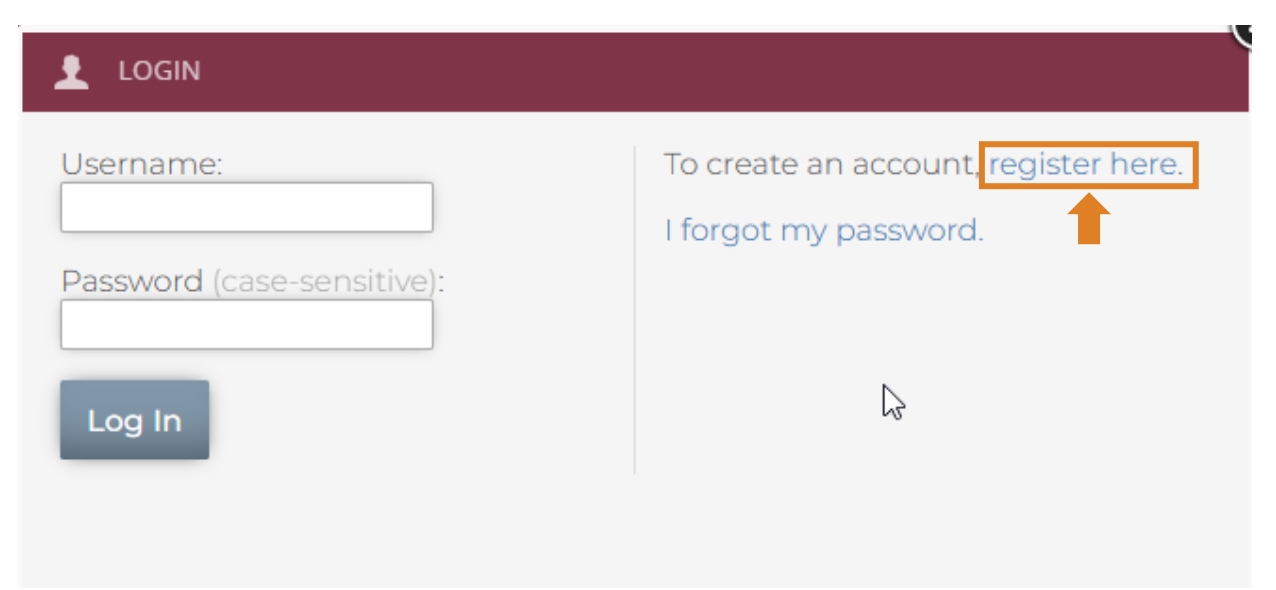

An account creation form will appear.

| CREATE AN ACCOUNT                               |                                                                                                    | X |
|-------------------------------------------------|----------------------------------------------------------------------------------------------------|---|
| Required items are marked with an asterisk (*). |                                                                                                    |   |
| Name:                                           | * First Name: Middle Name: * Last Name:                                                                                                    |   |
| * Email:                                        |                                                                                                    |   |
| * Username:                                     | <ul> <li>Must be at least 6 characters and no more than 25 characters.</li> <li>Cannot contain 'admin' or 'administrator'.</li> <li>Cannot contain a social security number.</li> </ul>               | ß |
| * Password:                                     | <ul> <li>Must be at least 6 characters and no more than 25 characters.</li> <li>Cannot contain 'password', '123456', '654321' or contain the username.</li> <li>Confirm by entering again:</li> </ul> |   |
| Company                                         |                                                                                                    | - |

Fill out all of the fields marked with an asterisk (\*).

When you are finished, click the "**Create Account**" button at the bottom of the form. Be sure to note your password for future reference.

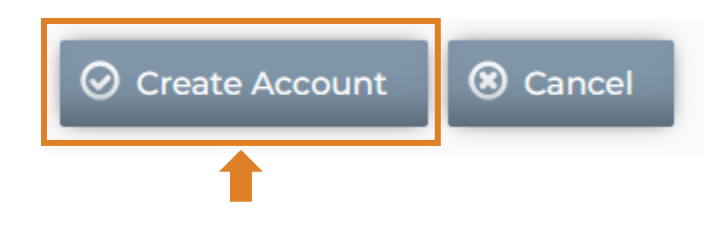

Log in with your newly created account.

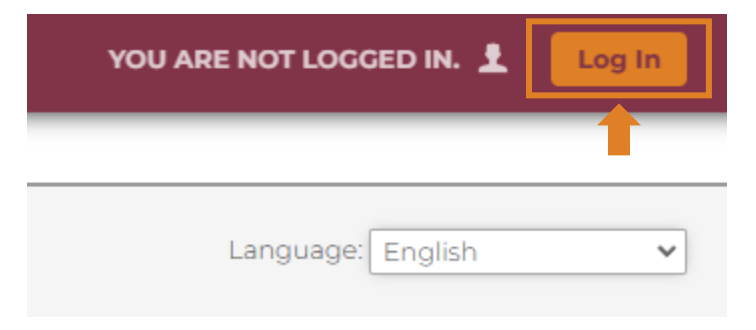

# Purchasing and Enrolling in the Family Stabilization Plan Course:

#### Step 1

It is now time to enroll into the course. Click on "**Course Catalog**" at the top left of the screen.

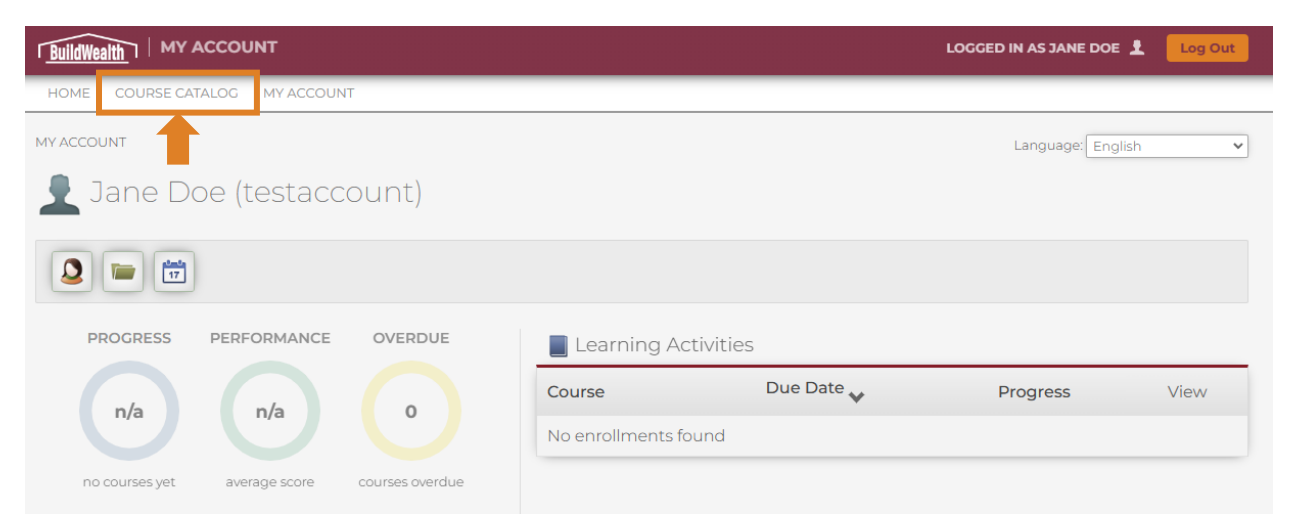

Select the course you'd like to enroll in.

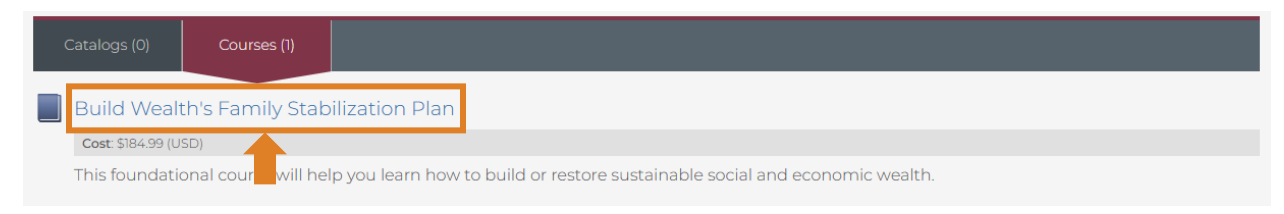

# Step 3

Feel free to read more about the course here. Otherwise, simply click "Enroll Now!"

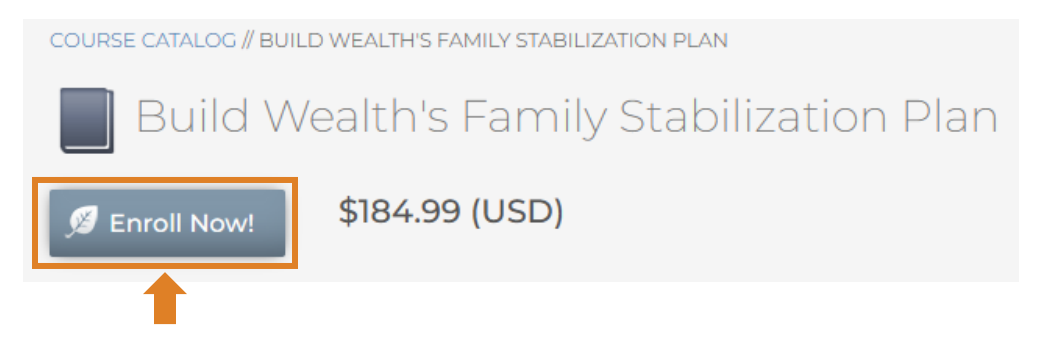

It is possible that your browser tries to block the pop-up from appearing. If this happens, find where the "pop-up blocked" notification is, and allow pop-ups from this website only.

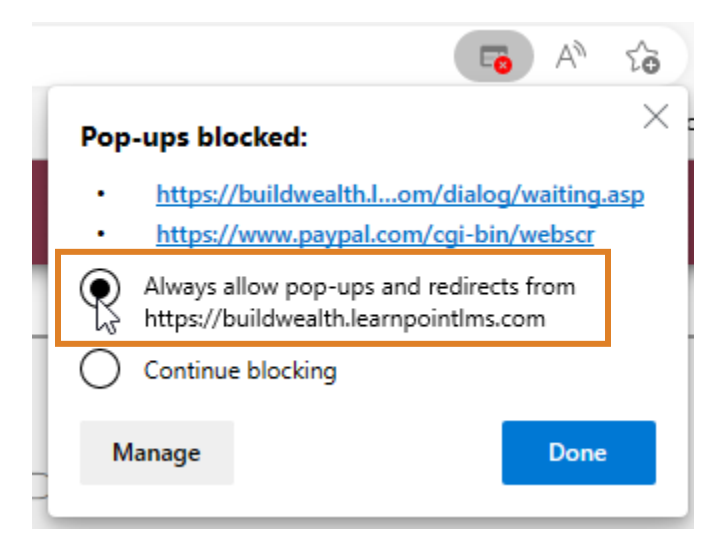

Use the PayPal prompts to continue purchasing enrollment into the course.

#### Step 5

After purchasing the course, return back to "Home."

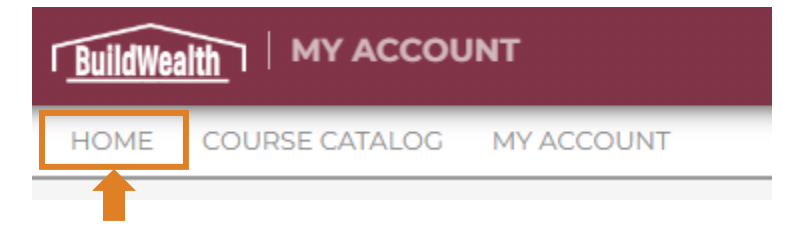

You should now see Build Wealth's Family Stabilization Plan under your Learning Activities on the right-hand side of the page. Note: it may take a few minutes for the transaction to process and the course to appear.

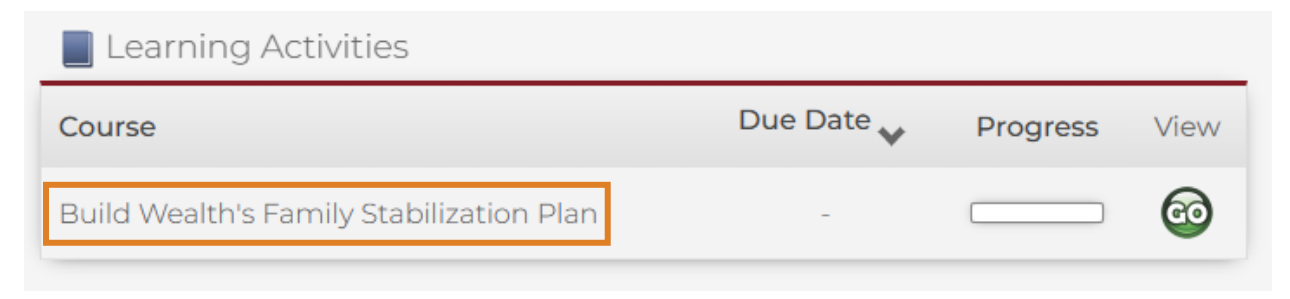

To begin the course, click the green "Go" button under View.

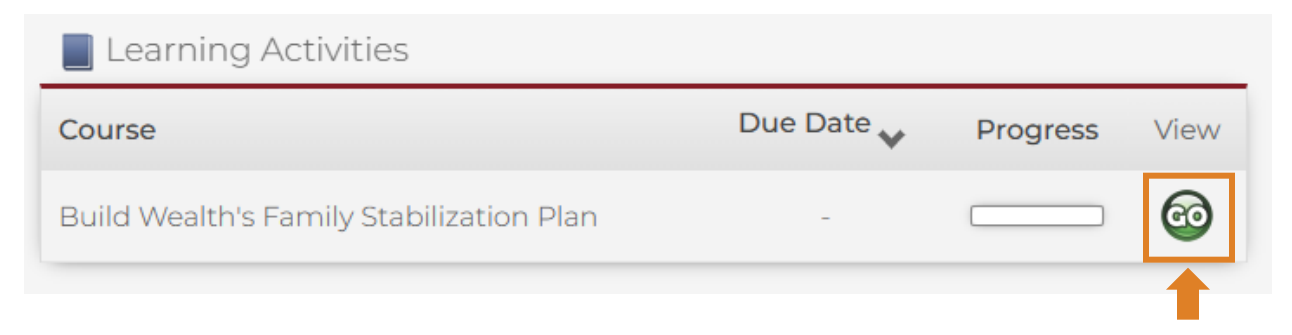

And then click the green "Go" button under Action, next to Unit 1.

Learning ActivitiesTitleStatusScoreActionImage: 1. Unit 1: The Value of Sustainable WealthNot<br/>Attempted-Image: 0Image: 2. Unit 2: Impact of Income and Savings on<br/>RelationshipsNot<br/>Attempted-Image: 0

Note that the Units need to be completed in order. The Units will be unlocked upon completion of the proceeding Unit.

# **Congratulations!**

You have enrolled in Build Wealth's Family Stabilization Plan online course.